## Hami Finance Club – Investopedia Simulator Set–Up Follow the steps below and you'll be ready in no time!

| 1. Click <u>here</u> |
|----------------------|
|----------------------|

| Lo | og In or create an account | t |
|----|----------------------------|---|
|    | Email Address              |   |
|    | Password                   |   |
|    | Sign In                    |   |
|    | Forgot your password?      |   |

2. Click "create an account," store your login info, then click Register

| Investopedia     |           |  |  |  |
|------------------|-----------|--|--|--|
| Register         | or log in |  |  |  |
| Email Address    |           |  |  |  |
| Username         |           |  |  |  |
| Password         |           |  |  |  |
| Confirm Password |           |  |  |  |
| Registe          | r         |  |  |  |

## 3. Verify your email address

| Investopedia |                                                                                      |  |  |  |  |  |  |  |
|--------------|--------------------------------------------------------------------------------------|--|--|--|--|--|--|--|
|              | Email verification                                                                   |  |  |  |  |  |  |  |
|              | You need to verify your email address to activate your account.                      |  |  |  |  |  |  |  |
|              | An email with instructions to verify your email address has been sent to you.        |  |  |  |  |  |  |  |
|              | Haven't received a verification code in your email? Click here to re-send the email. |  |  |  |  |  |  |  |

## 4. Go back to Investopedia, refresh the tab, and log in

| Investopedia  |                      |  |  |  |
|---------------|----------------------|--|--|--|
| Log In        | or create an account |  |  |  |
| Email Address |                      |  |  |  |
| Password      |                      |  |  |  |
|               | Sign In              |  |  |  |

5. When prompted to join a game, go to the side saying "Join a Public Game" and scroll down to "View More Games." Click on "View More Games."

| JOIN AN INVESTOPEDIA GAME                                                  |              |  | JOIN A PUBLIC GAME                                                                 |                 |  |  |  |
|----------------------------------------------------------------------------|--------------|--|------------------------------------------------------------------------------------|-----------------|--|--|--|
| Investopedia runs a number of games including ongoing and quarterly games. |              |  | Select from hundreds of public games on the Simulator created by<br>other members. |                 |  |  |  |
|                                                                            |              |  | and the second                                                                     |                 |  |  |  |
| Select from one or more of the following:                                  |              |  | Select from one or more of the                                                     | following:      |  |  |  |
| Investopedia Game 2021 No End                                              | View Details |  | Beginners                                                                          | View Details    |  |  |  |
| Investopedia Stock Only Game 2021                                          | View Details |  | Warren Buffet Million Dollar Challenge                                             | View Details    |  |  |  |
| Investopedia Competition Q1 2021                                           | View Details |  | For High School Students by GYIO                                                   | View Details    |  |  |  |
|                                                                            |              |  |                                                                                    | View More Games |  |  |  |

6. In the top/middle right corner, where it says "enter keyword," type in "Hami Finance Club." Click "Start Search."

| (I) INVESTOPED | IA     |                                |          |                  |            |            |          |                               |                 |
|----------------|--------|--------------------------------|----------|------------------|------------|------------|----------|-------------------------------|-----------------|
| View Markets   |        |                                |          |                  |            |            |          |                               |                 |
| My Home        | $\sim$ |                                |          |                  |            |            |          |                               |                 |
| Portfolio      | $\sim$ | Join Games                     |          |                  |            |            |          |                               |                 |
| Stock Research | $\sim$ | Search by Game Name            | ~        | containing words | Hami Finan | ice Club   | USD      | <ul> <li>currency.</li> </ul> |                 |
| Trade          | $\sim$ | Start Search                   |          |                  |            |            |          |                               |                 |
| Rankings       | $\sim$ |                                |          |                  |            |            |          |                               |                 |
| Games          | ~      | Most Popular Public Games Most | t Active | Recently Started | Create New | Game       |          |                               |                 |
| My Games       |        | NAME                           |          |                  | CURRENCY   | START DATE | END DATE | PLAYERS                       |                 |
| Join Game      |        | Beginners                      |          |                  | USD        | 6/11/2003  | No End   | 874703                        | Rankings   Join |
| Create Game    |        | Investopedia Game 2020 No End  |          |                  | USD        | 2/5/2019   | No End   | 207947                        | Rankings   Join |
| Manage games   |        | Investopedia Game 2016 No End  |          |                  | USD        | 12/26/2014 | No End   | 172377                        | Rankings   Join |

## 7. There should be one game that pops up. Click "Join."

(I) INVESTOPEDIA

| View Markets   |        |                               |                |                     |                      |           |             |               |
|----------------|--------|-------------------------------|----------------|---------------------|----------------------|-----------|-------------|---------------|
| My Home        | $\sim$ |                               |                |                     |                      |           |             |               |
| Portfolio      | ~      | Join Games                    |                |                     |                      |           |             |               |
| Stock Research | $\sim$ | Search by Game Name           | ~              | containing words    | Hami Finance Club    | with USD  | ✓ currency. |               |
| Trade          | $\sim$ | Start Search                  |                |                     |                      |           |             |               |
| Rankings       | ~      | Search Results for "Hami Fina | ance Club". Fo | ound 1 matches. (Ba | ick to Public Games) |           |             |               |
| Games          | ^      | Most Popular Public Games     | Most Active    | Recently Started    | Create New Game      |           |             |               |
| My Games       |        | NAME                          |                | CURRENCY            | START DATE           | END DATE  | PLAYERS     |               |
| Join Game      |        | Hami Finance Club             |                | USD                 | 11/4/2020            | 6/30/2021 | 18          | Rankings Join |
| Create Game    |        |                               |                |                     |                      |           |             |               |
| Manage games   |        |                               |                |                     |                      |           |             |               |

8. That's it! You're in. Thank you for joining. Feel free to explore our Features guide to discover some of Investopedia's stock trading resources, get a feel for the simulator interface, and start practicing investment.